# eラーニングシステム

# ユーザー向け操作説明書

- Version.1.0 -

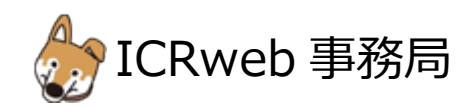

### 目 次

| 1. | ユーザー登録について           | 2 |
|----|----------------------|---|
| 2. | ログイン                 | 3 |
| 3. | 施設向け独自コースログイン        | 4 |
| 4. | 施設向け独自コースでの修了証発行について | 5 |
| 5. | 修了証の発行日について          | 6 |

1. ユーザー登録について

本サイトでは、eラーニングコンテンツの利用状況および履修状況を管理しています。

このため、eラーニングコンテンツを視聴するためには、ユーザー登録が必要となります。

サイトのトップページ左上にある「新規ユーザー登録」ボタンから、アカウントの登録画面に進んで、ユーザー登録を 行ってください。

|                                                     | - 🕞 ユーザー登録フォーム                                            |                                                                                                    |  |
|-----------------------------------------------------|-----------------------------------------------------------|----------------------------------------------------------------------------------------------------|--|
|                                                     | 必要事項を入力の上、送信ボタンをクリックして下さい。                                |                                                                                                    |  |
| ■k研究に携わる人の8ラーニ<br>回床研究に携わる人の8ラーニ<br>ICR臨床研究入 ● 講座一覧 | の項目は入力必須項目です。                                             |                                                                                                    |  |
|                                                     | ユーザーID<br>※半角英数のみ。(3文字以上10文字以下)                           |                                                                                                    |  |
|                                                     | パスワード<br>※半角英数字で6文字以上。<br>※英字と数字をそれぞれ1文字以上ご使用ください。        |                                                                                                    |  |
| 「ICR臨床研究入門」は<br>すべての人を対象とした                         | メールアドレス<br>※本人確認のメールをお送りします。<br>※お闇違いのないよう、必ずご確認の上入力ください。 |                                                                                                    |  |
| り、 CV// と人う 家にした                                    | -<br>メールアドレス確認                                            |                                                                                                    |  |
|                                                     | 姓<br>※修了証の発行の際、「姓 名」の表記で印刷されます。                           |                                                                                                    |  |
| 厚生労働省・文部科学省 推薦                                      | 名<br>R ※修了証の発行の際、「姓 名」の表記で印刷されます。                         |                                                                                                    |  |
| <b>ローザーログイン</b>                                     | ム<br>あ 所属施設・法人名                                           |                                                                                                    |  |
| ユーザーID                                              | え<br>発<br>職種<br>該当する職種を1つだけ選択ください。                        | 医師       看護師         薬剤師       臨床検査技師         をの他       医療職以外         学生(医療系)       学生(その他)         その他                                                          |  |
|                                                     | 研究における立場<br>※該当する項目をあるだけ選択ください。<br>※複数選択可能です。             | □ 医師         □ CRC         □ DM         □ 倫理審査委員会委員         □ 倫理審査委員会事務局         □ 統計家         □ モニター         □ 基礎研究者         □ な学者         □ 一般の方         □ その他 |  |

#### 【ユーザー登録の流れ】

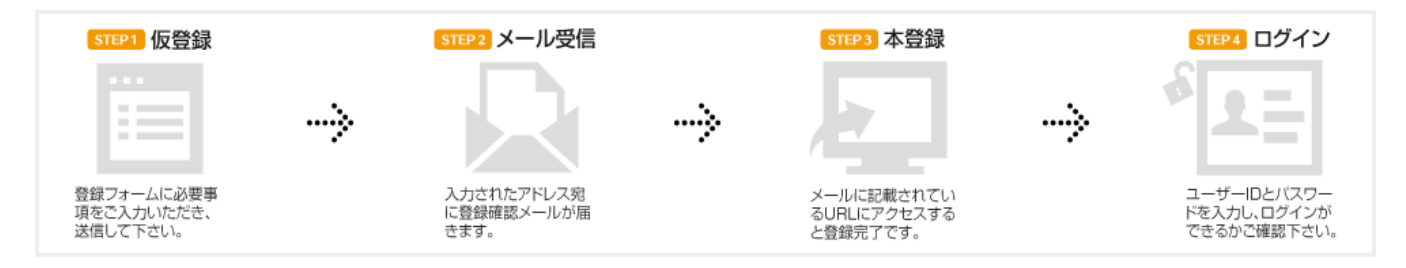

ユーザー登録の際、登録手続きを完了させるためのメールが配信されます。

このメールを受信してメールに記載されている URL にアクセスしないと、登録を完了させることができません。 フリーメールや携帯メールをご利用の方は、メールの受信設定をあらかじめご確認ください。 2. ログイン

登録が完了したら、本サイトにログインします。

ICRweb サイト(https://www.icrweb.jp/)にアクセスし、ページ左上のログインブロックに、登録時に設定したユーザ ーID とパスワードを入力し、「ログイン」ボタンをクリックします。

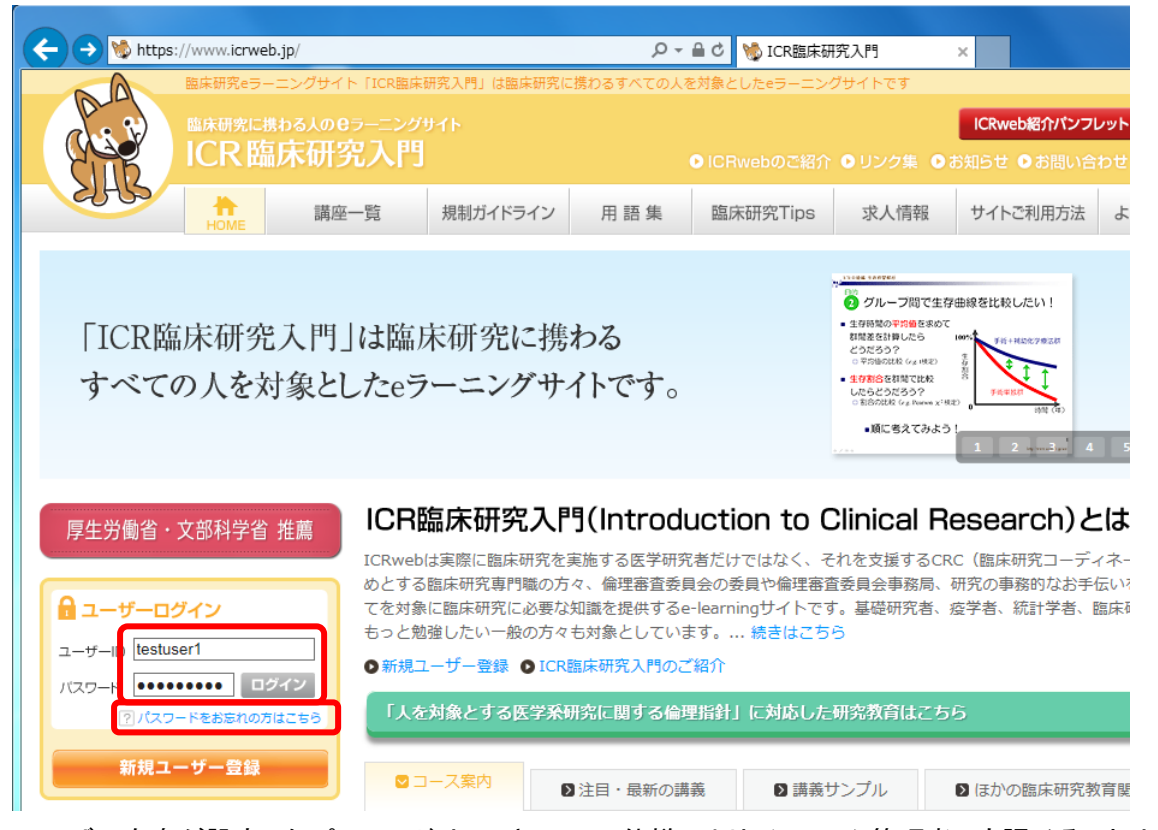

ユーザー自身が設定したパスワードは、セキュリティ仕様により、システム管理者でも調べることはできません。 パスワードを失念した場合は、ログインブロックの下にある「パスワードをお忘れの方はこちら」のリンク先から、パス ワードの再発行を行ってください。

| OME > ログイン情報                                                                                                    | のリクエスト                                                                                              |  |  |  |
|----------------------------------------------------------------------------------------------------|----------------------------------------------------------------------------------------------------|--|--|--|
|                                                                                                    | 7 ワードを必生,生今された担今け、下記のフォーノかにユーザーIDの路辺またけパフワードの再発行をすスマンポズキキオ                                          |  |  |  |
| ご利用の際には、                                                                                                    | いていたい人で人気といいにあるは、「ELOUYA、ANGLE 9、EDUMERSALLAV(ヘク、「UNHARTY 9 どといてきよう。<br>以下の点にご注意ください。               |  |  |  |
| 1. ユーザーI                                                                                                    | D、パスワードの再発行がご利用いただけるのは、本登録が完了している方に限ります。(※仮登録の状態では、ご利用いただけません)                                      |  |  |  |
| 2. ユーザーIDの入力有無に関わらず、必ず仮パスワードが再発行されます。(※ユーザーIDは変更できません。)                                                                           |                                                                                                    |  |  |  |
| 3. 再発行するパスワードは仮パスワードです。(システムのセキュリティ上、登録されているパスワードをお調べすることはできません)<br>再発行後、お送りしたユーザーIDと仮パスワードでログインし、「ユーザー情報変更」から必ずパスワードの変更を行ってください。 |                                                                                                    |  |  |  |
| 4. ユーザーID、仮パスワードはご登録いただいているメールアドレスに送信いたします。<br>メールアドレスを変更されている方は、氏名、ユーザIDをお書き添えの上、「お問い合わせ」よりご連絡ください。                              |                                                                                                    |  |  |  |
| 5. ユーザーI<br>その場合(                                                                                                    | Dと登録いただいているメールアドレスの両方を紛失された場合は、ログイン情報のリクエストはできません。<br>よ、氏名、所属施設・法人名、電話番号をお書き添えの上、「お問い合わせ」よりご連絡ください。 |  |  |  |
| ユーザー登録が完<br>登録に使用した                                                                                                    | ご了されていない場合は、ログイン情報のリクエストはできません。<br>「 <mark>メールアドレス」</mark> をテキストボックスに入力してください。                      |  |  |  |
|                                                                                                    | ログイン情報のリクエスト                                                                                        |  |  |  |
|                                                                                                    | メールアドレス                                                                                             |  |  |  |
|                                                                                                    | のべ キャンセル                                                                                            |  |  |  |

メールアドレスを入力して「OK」ボタンをクリックすると、パスワードの再発行メールが送信されます。受信したメール の案内に従って、パスワードの再発行を行ってください。

#### 3. 施設向け独自コースログイン

本サイトにログイン後、施設向け独自コースにログインします。

ページ左の「施設専用講座」ボタンから、施設の利用コードを入力し「ログイン」ボタンをクリックすると、施設向け独 自コースの講座一覧が表示されます。施設の利用コードは臨床研究支援センター(<u>cttc@m.ehime-u.ac.jp</u>)へお問い 合わせください。施設利用コードをメールでお知らせ致します。「臨床研究の基礎知識講座」を受講して下さい。

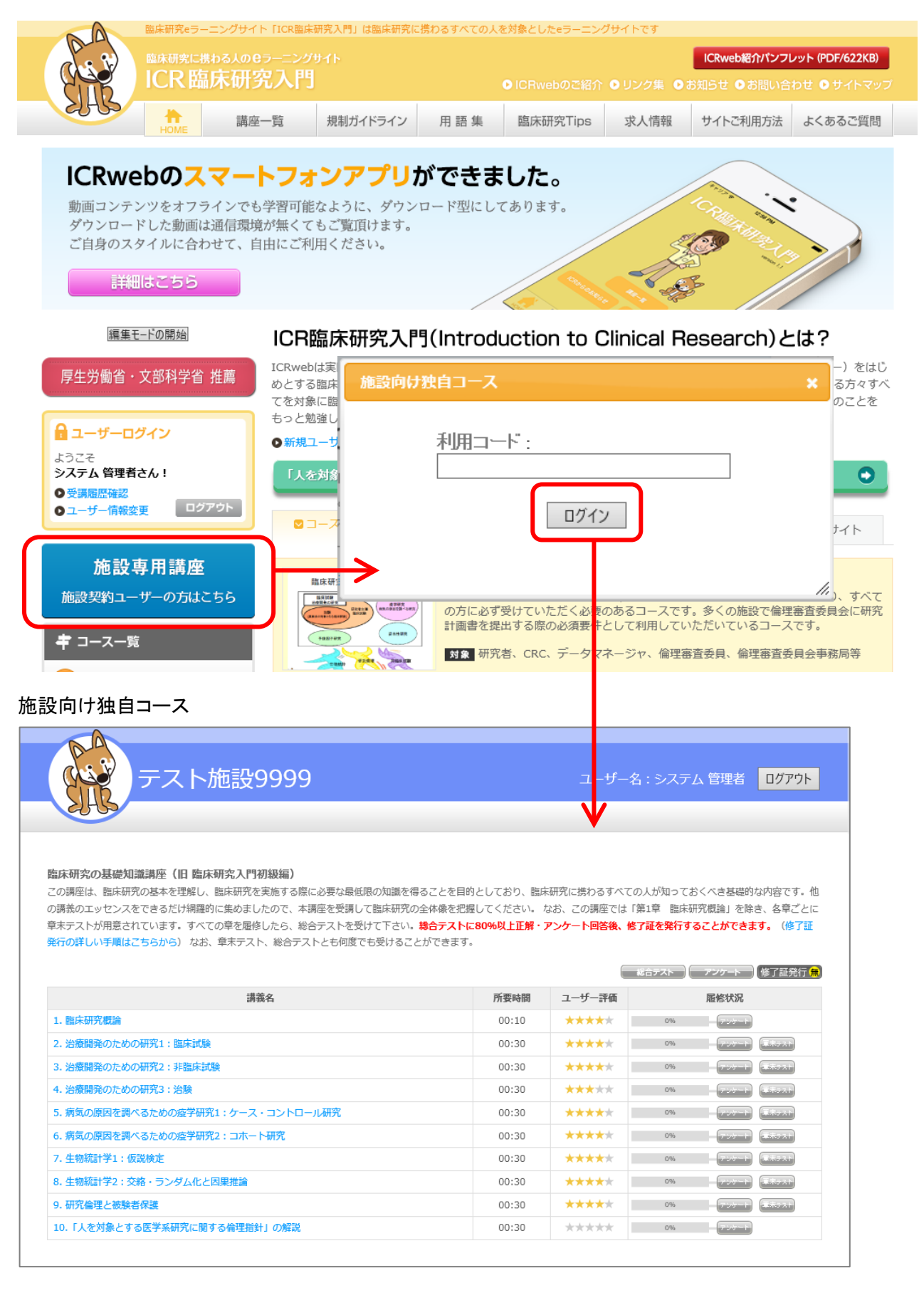

4. 施設向け独自コースでの修了証発行について

総合テスト合格後にアンケートへ回答されますとボタンの色が変わり、修了証を発行することができます。 総合テストに、80%以上の正解で合格となります。 講座一覧の右上に表示されているアイコンをクリックすることで、ダウンロードすることができます。

① 修了証の発行が行えない状態:表示が「修了証発行無」

| 「総合テスト」(アンケート      |        |              |  |
|--------------------|--------|--------------|--|
| 所要時間               | ユーザー評価 | 履修状況         |  |
| 00:10              | ****   | 0% (7:201-1) |  |
| Contractory of the |        |              |  |

#### ② 修了証の発行が行える状態:表示が「修了証発行済」

|       |        | 総合ダスト アンダート 修了証発行 司 |
|-------|--------|---------------------|
| 所要時間  | ユーザー評価 | 履修状況                |
| 00:30 | ****   | 100% T-V-F TRANSF   |

#### ③ 施設の契約期間が過ぎていて修了証を発行することができない状態:表示が「修了証発行未」

| 総合ジスト アンダート 修了証発行 未 |       |        |      |  |
|---------------------|-------|--------|------|--|
|                     | 所要時間  | ユーザー評価 | 履修状況 |  |
|                     | 00:43 | ****   | 100% |  |

### 5. 修了証の発行日について

修了証は、ご契約年度内であれば何度でも発行することができます。 また、テストを再受験し合格することで新しい日付の修了証を発行することができます。 修了証に記載されるお名前はご登録時の入力の内容となります。

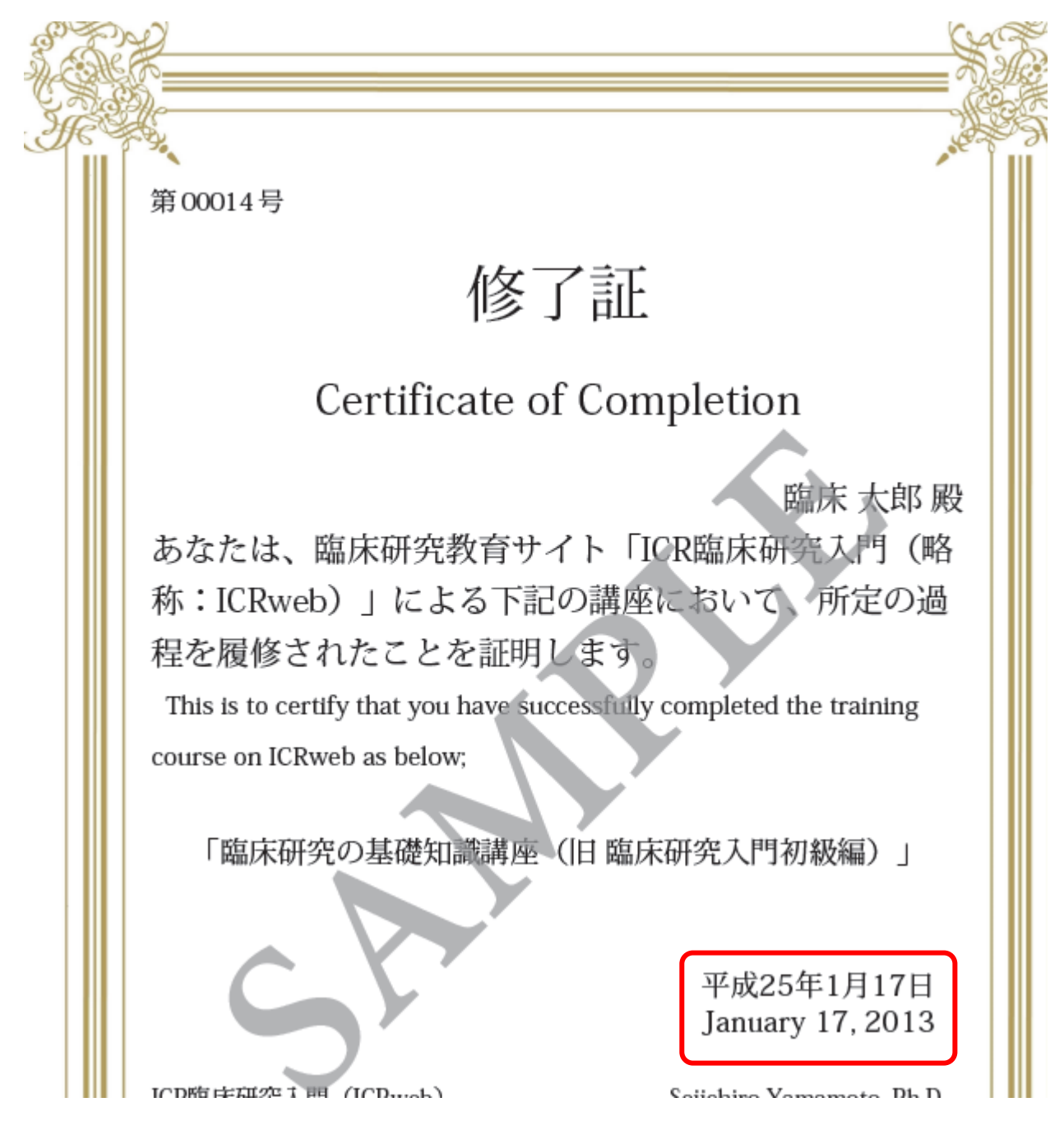